# How do I add a website link to a Lessons page?

Instructors can add links to Internet websites on a Lessons page.

### Go to Lessons.

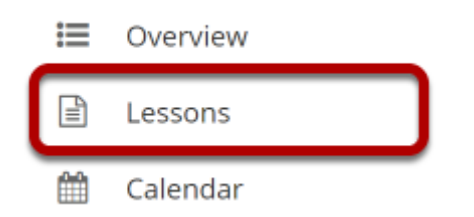

Click on the Lessons tool in the Tool Menu to display the page.

Note: The default or blank Lessons page contains text and images that explain the basic functionality of the Lessons tool.

# **Click Add Content, then Add Content Links.**

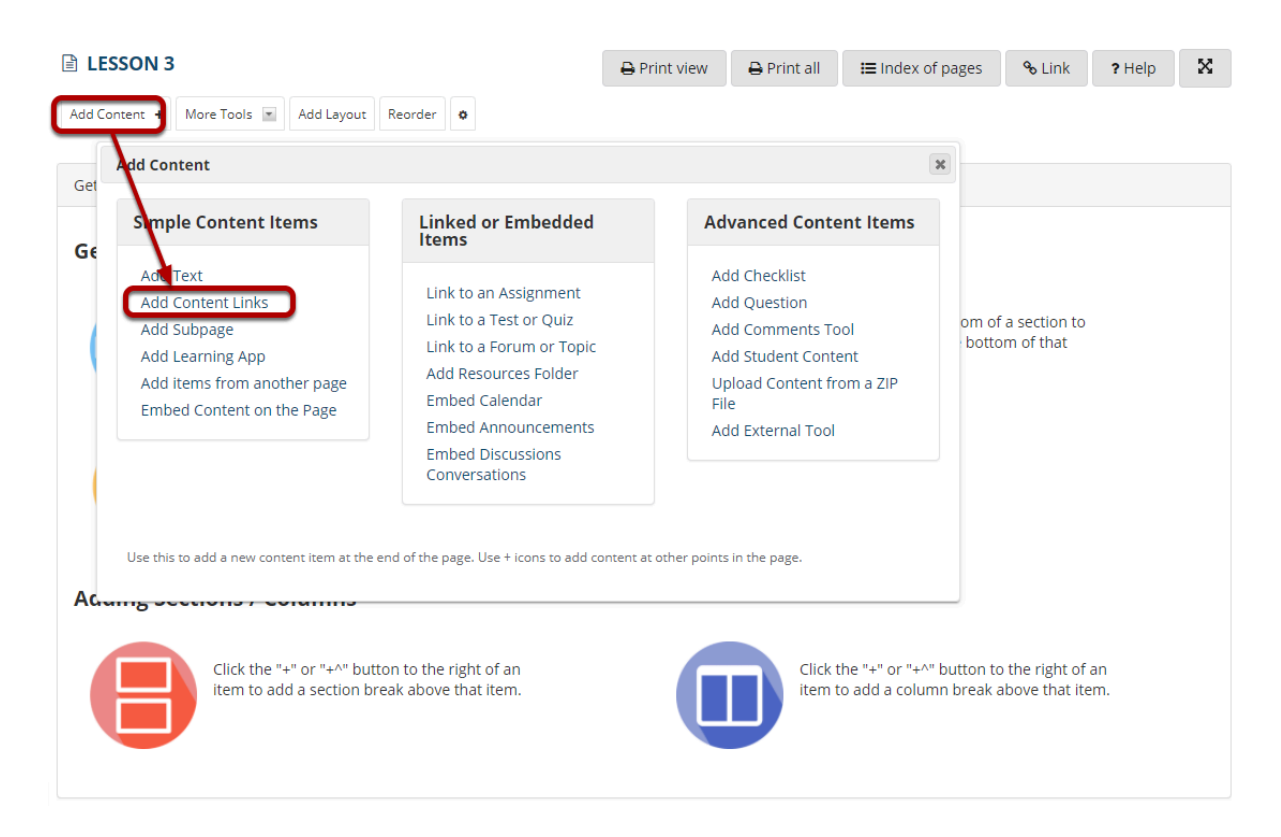

# Select Add new URL (web link) and then enter the web address.

| Add Content Links                                                                                           | × |
|----------------------------------------------------------------------------------------------------|---|
| You may upload new files, select existing files from Resources, or supply the address of a page on the web. |   |
| Item Name                                                                                                   |   |
| <b>⊥</b> <u>Upload new file</u>                                                                             |   |
| I Add new URL (web link)                                                                                    |   |
| Add a URL:                                                                                                  |   |
| https://sakailms.org                                                                                        |   |
| Custom name to display for URL [optional]                                                                   |   |
| Select existing file from Resources                                                                         |   |
| Don't Release Item Until All Prerequisites are Completed                                                    |   |
| Save Cancel                                                                                                 |   |

Type (or copy and paste) the web address for the website in the text box labeled **Add a URL**.

# Click Save.

| Add Content Links                                                                                           | X |
|----------------------------------------------------------------------------------------------------|---|
| You may upload new files, select existing files from Resources, or supply the address of a page on the web. |   |
| Item Name                                                                                                   |   |
| <b>⊥</b> <u>Upload new file</u>                                                                             |   |
| C <sup>*</sup> <u>Add new URL (web link)</u>                                                                |   |
| Add a URL:                                                                                                  |   |
| https://sakailms.org                                                                                        |   |
| Custom name to display for URL [optional]                                                                   |   |
|                                                                                                    |   |
|                                                                                                    |   |
| Select existing file from Resources                                                                         |   |
| Don't Release Item Until All Prerequisites are Completed                                                    |   |
| Save Cancel                                                                                                 |   |

#### View link on the page.

| E LESSON 3                                      | 🖶 Print view | 🖶 Print all | Index of pages | % Link | ? Help | X        |
|-------------------------------------------------|--------------|-------------|----------------|--------|--------|----------|
| Add Content + More Tools 💌 Add Layout Reorder 🔹 |              |             |                |        |        |          |
| 0                                               |              |             |                |        |        |          |
| C <u>https://sakailms.org</u>                   |              |             |                |        |        |          |
|                                                 |              |             |                |        |        | <b>±</b> |

Saving returns the display to the Lessons page with the link to the website.

# Click Edit. (Optional)

| ٥ |                                            |   |   |     |
|---|--------------------------------------------|---|---|-----|
|   | C <sup>™</sup> <u>https://sakailms.org</u> |   | Ŵ | +   |
|   |                                            | _ |   | — ± |

#### Add a description, then click Update Item.

| Edit Item                                                                                 | × |
|-------------------------------------------------------------------------------------------|---|
| Display Settings                                                                          |   |
| Path in Resources, or URL/embed code /https://sakailms.org Item Name https://sakailms.org |   |
| Item Description Visit the Sakai LMS website to learn more.                               |   |
| Change File or URL  Open item in a new window                                             |   |
| ▶ Layout & Style                                                                          |   |
| Prerequisites & Requirements                                                              |   |
| <ul> <li>Visibility &amp; Access</li> </ul>                                               |   |
| Update Item Cancel Delete                                                                 |   |

#### View updated item on the page.

| 0                                                                      |   |
|------------------------------------------------------------------------|---|
| <u>https://sakailms.org</u> Visit the Sakai LMS website to learn more. |   |
|                                                                        | ± |

Updating returns the display to the Lessons page with the link and the link description shown.